## Vizsgaeredmény megtekintése

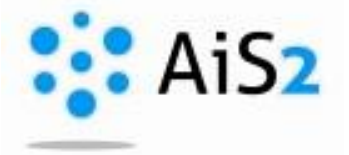

.....

## 1. AIS2 študent mobilapplikáció (csak Android):

Hodnotenia/Assesments menüpont segítségével. Ha bejelentkezve marad, a mobil azonnal értesítést küld a beírt vizsgajegyről, ill. a kiírt vizsgaidőpontról.

Bővebben itt: https://play.google.com

## 2. AIS2 - portál segítségével

Jelentkezzen be egyetemünk akadémiai információs rendszerébe (http://ais2.ujs.sk).

Belépés után a rendszer főoldalán látható "**Beiratkozás, beiratkozási lapok**" menüpont alatt lévő aktuális beiratkozási lapra kattintva válassza ki a legördülő sávból az "Értékelések, átlagok" (Hodnotenia, priemery) lehetőséget.

| <ul> <li>Tanulmány áttekintése</li> <li>Tanulmányi programok</li> <li>Tantárgyak jegyzéke</li> </ul>                                                                                                    | <ul> <li>▼ 1+EMPdm - Közgazdaságtan és vállalati menedzsment (2017/2018)</li> <li>▼ Tanulmány tulajdonságai ▼ Tanulmány ellenőrzése ○ Tandíj és illetékek ○ Ösztöndíj</li> </ul>                                                                                         |  |  |  |  |
|----------------------------------------------------------------------------------------------------|----------------------------------------------------------------------------------------------------|--|--|--|--|
| <ul> <li>Órarendek</li> <li>Dátum intervallumok</li> <li>Elektronikus faliújság</li> <li>Szállás kérvény</li> <li>Szállás áttekintése</li> <li>Jelentkező jelentkezési lapjai</li> </ul>                                                              | <ul> <li>✓ Órarend</li> <li>Téli szemeszter</li> <li>Nyári szemeszter</li> </ul>                                                                                                    |  |  |  |  |
| <ul> <li>Jelentkező visszajelzése</li> <li>Bejelentkezés a vizsgára</li> <li>Személy kikeresése</li> <li>Abszolvensek</li> </ul>                                                                                                    | Beiratkozás, beiratkozási lapok         1. 2017/2018 - +EMPdm - Közgazdaságtan és vállalati menedzsment, évfolyam:         • Beiratkozási lap törlése         • Beiratkozási lap törlése         • Elektronikus beiratkozás - Igen, Elzárt beiratkozás TSZ - Nem, NYSZ - |  |  |  |  |
| <ul> <li>Diszkusszió</li> <li>AlS2 - SOS (hallgatók) (1038)</li> <li>Beiratkozás, tantárgyfelvétel - GTK (2)</li> <li>Hallgatói fórum (2)</li> <li>Záródolgozatok - SOS (22)</li> <li>Záródolgozatok formai követelményei, feltöltés (302)</li> </ul> | Tantárgyak beírása kreditek     Ideiglenes értékelés     Értékelés időpontjai     Értékelési dőpontjaira való bejelentkezés     Órarendre való bejelentkezés     Dokumentumok nyomtatása                                                                                 |  |  |  |  |

A megjelenő ablakban az Értékelések (Hodnotenia) fül alatt megtekintheti az egyes tantárgyakból elért eredményeit.

Tipp: Az oszlopok láthatóságát tetszése szerint átrendezheti a jobb alsó sarokban található 💌 ikonra kattintva, majd kiválasztva az 🕱 Oszlopok beállítása menüt.

| Hallgató                                   |                                                                                                    |                                                                                                    |                          |               |                    |                       |              |         |  |
|--------------------------------------------|----------------------------------------------------------------------------------------------------|----------------------------------------------------------------------------------------------------|--------------------------|---------------|--------------------|-----------------------|--------------|---------|--|
| Tanulm                                     | ány 1+EMPdm, Idő                                                                                                    | tartam: 1.0, tanulmány éve: 1, -té                                                                                                    | ól, -től: 06.09.2017, Kö | zgazdaságta   | ın és vállalati me | enedzsment, (Egysz    | zakos képzé  | és, mes |  |
| tkozási                                    | lap 2017/2018, El                                                                                                    | ső évfolvam, tanulmány éve: 1. +E                                                                                                    | MPdm – Közgazdaságta     | n és vállalat | i menedzsment      | . (Egyszakos képzé    | s. mesterké  | pzés II |  |
|                                            |                                                                                                    |                                                                                                    |                          |               |                    |                       | ,            |         |  |
| - Alexa L                                  | faals (Atlanal                                                                                                    |                                                                                                    |                          |               |                    |                       |              |         |  |
| теке                                       | esek Atlagoi                                                                                                    |                                                                                                    |                          |               |                    |                       |              |         |  |
|                                            |                                                                                                    |                                                                                                    |                          |               |                    |                       |              |         |  |
|                                            | Súlyozott tanulmár                                                                                                    | nyi átlag amely nem tartalmazza 3,6                                                                                                    | 2 Csak az értékelt táro  | yak átlaga an | nely nem tartalma  | azza az államvizsga é | rtékeléseit: | 1,95    |  |
| - téli szemeszter: 3,21 - téli szemeszter: |                                                                                                    |                                                                                                    |                          |               |                    |                       | zemeszter:   | 1,95    |  |
| - nvári szemeszter: 40                     |                                                                                                    |                                                                                                    |                          |               |                    | zemeszter:            | 0.0          |         |  |
|                                            |                                                                                                    |                                                                                                    |                          |               |                    | 40                    |              | 1.05    |  |
|                                            |                                                                                                    | - allamvizsga tantargyalval. 3,6                                                                                                    | 2                        |               |                    | - allamvizsga ta      | ntargyaivai: | 1,95    |  |
| L                                          |                                                                                                    |                                                                                                    |                          |               |                    |                       |              |         |  |
| ç –                                        | Rövidítés                                                                                                    | Megnevezés                                                                                                    | Időnont                  | Értékelés     | Dátum              | Elisme Hozott         | lelentke     | RI      |  |
| Z                                          | KM/EMPdm/M                                                                                                    | Manažérske rozhodovanie                                                                                                    | R - Riadny ter           | C             | 15.12.2017         | N                     | N            | A       |  |
|                                            | KTVŠ/TEL1a/FI                                                                                                    | FITNESS                                                                                                    |                          |               |                    |                       |              | -       |  |
| Z                                          |                                                                                                    | Medzinárodný marketing                                                                                                    | R - Riadny ter           | D             | 09.12.2017         | N                     | Α            |         |  |
| Z<br>Z                                     | KM/EMPdm/ME                                                                                                    |                                                                                                    |                          |               |                    |                       |              |         |  |
| Z<br>Z<br>Z                                | KM/EMPdm/ME<br>KEK/EMPdm/U                                                                                            | Udržateľnosť a zelený marketing                                                                                                    |                          |               |                    |                       | N            |         |  |
| Z<br>Z<br>Z<br>Z                           | KM/EMPdm/ME<br>KEK/EMPdm/U<br>KM/EMPdm/SM                                                                             | Udržateľnosť a zelený marketing<br>Strategický manažment                                                                                                    | R - Riadny ter           | В             | 13.12.2017         | N                     |              |         |  |
| Z<br>Z<br>Z<br>Z<br>Z                      | KM/EMPdm/ME<br>KEK/EMPdm/U<br>KM/EMPdm/SM<br>KM/EMPdm/MP                                                              | Udržateľnosť a zelený marketing<br>Strategický manažment<br>Medzinárodný manažment a med                                                                                                  | R - Riadny ter<br>Iz     | В             | 13.12.2017         | N                     |              |         |  |
| Z<br>Z<br>Z<br>Z<br>Z<br>Z                 | KM/EMPdm/ME<br>KEK/EMPdm/U<br>KM/EMPdm/SM<br>KM/EMPdm/MP<br>KM/EMPdm/M                                                | Udržateľnosť a zelený marketing<br>Strategický manažment<br>Medzinárodný manažment a mec<br>Manažment kvality                                                                             | R - Riadny ter<br>Iz     | В             | 13.12.2017         | N                     |              |         |  |
| Z<br>Z<br>Z<br>Z<br>Z<br>Z<br>Z            | KM/EMPdm/ME<br>KEK/EMPdm/U<br>KM/EMPdm/SM<br>KM/EMPdm/MP<br>KM/EMPdm/M<br>KM/EMPdm/DP                                 | Udržateľnosť a zelený marketing<br>Strategický manažment<br>Medzinárodný manažment a mec<br>Manažment kvality<br>Dane podnikateľských subjektov                                           | R - Riadny ter<br>Iz     | В             | 13.12.2017         | N                     |              |         |  |
| Z<br>Z<br>Z<br>Z<br>Z<br>Z<br>Z<br>Z       | KM/EMPdm/ME<br>KEK/EMPdm/U<br>KM/EMPdm/SM<br>KM/EMPdm/MP<br>KM/EMPdm/M<br>KM/EMPdm/DP<br>KJP/EMPdm/CJ                 | Udržateľnosť a zelený marketing<br>Strategický manažment<br>Medzinárodný manažment a mec<br>Manažment kvality<br>Dane podnikateľských subjektov<br>Anglický jazyk 1                       | R - Riadny ter<br>Iz     | В             | 13.12.2017         | N                     |              |         |  |
| Z<br>Z<br>Z<br>Z<br>Z<br>Z<br>Z<br>Z<br>L  | KM/EMPdm/ME<br>KEK/EMPdm/U<br>KM/EMPdm/SM<br>KM/EMPdm/MP<br>KM/EMPdm/M<br>KJP/EMPdm/DP<br>KJP/EMPdm/CJ<br>KM/EMPdm/FM | Udržateľnosť a zelený marketing<br>Strategický manažment<br>Medzinárodný manažment a meo<br>Manažment kvality<br>Dane podnikateľských subjektov<br>Anglický jazyk 1<br>Finančný manažment | R - Riadny ter<br>Iz     | В             | 13.12.2017         | N                     |              |         |  |

Ugyanígy az Új üzenetek / Nové správy menüt megnyitva a rendszer üzenetet küld, ha új értékelés lett bejegyezve. Ha rákattint az üzenetre, megnyílik a fenti ablak.

| ▼ Új üzenetek                                                                                                    |  |
|----------------------------------------------------------------------------------------------------|--|
| <ul> <li>18.12.2017 9:44:19 - Odoslané správy - Správa () ()</li> <li>18.12.2017 9:35:59 - Odoslané správy - Správa () ()</li> <li>15.12.2017 17:07:42 - Hodnotenie z predmetu "KM/EMPdm/MNR/14" Vám bolo zmenené. ()</li> <li>14.12.2017 15:48:22 - Odoslané správy - Správa () ()</li> <li>14.12.2017 15:37:28 - Smernice, príkazy - Príkaz rektora č. 5/2017 - skupinové (Aplikáció megnyitása )</li> </ul> |  |